## **IRS DATA RETRIEVAL TOOL INSTRUCTIONS**

- 1. Login to <u>www.fafsa.ed.gov</u>
- 2. Go to the Financial Information Tab
- 3. Change the tax question to Already Completed

Answer the questions; the IRS link will be shown if all answers are no

4. Click Link to IRS\*

\*If a parent is using the tool for their tax information they will need to enter their FSA ID and password before clicking **Link to IRS**.

**FOLLOW THE PROMPTS** to go to the IRS page and transfer the tax return information into the FAFSA.

The transferred information will be displayed. Do not change IRS tax information that has been transferred.

- 5. Click **NEXT** after reviewing information
- 6. Proceed to **SIGN** and **SUBMIT** page.

Bryn Athyn College Office of Financial Aid

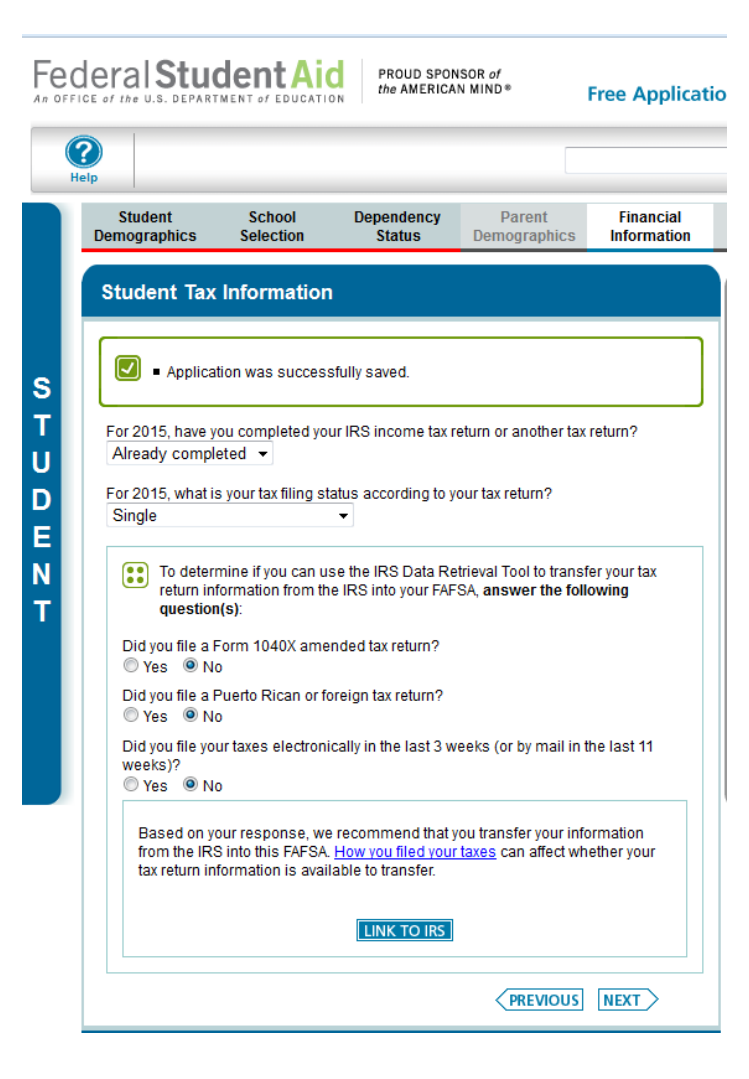